## Creación de una cuenta @go.ugr.es

## Vicerrectorado de Transformación Digital

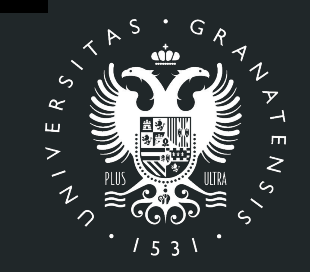

### UNIVERSIDAD DE GRANADA

## Índice

- PDI/PTGAS. Creación de la cuenta @go.ugr.es
- Estudiantes. Creación de la cuenta @go.ugr.es

Los pasos a seguir para la creación/activación de las cuentas institucionales **@go.ugr.es**, para poder acceder a los servicios institucionales de la GSuite de Google son los siguientes:

 Abrimos un navegador de Internet y nos conectamos a la dirección https://go.ugr.es

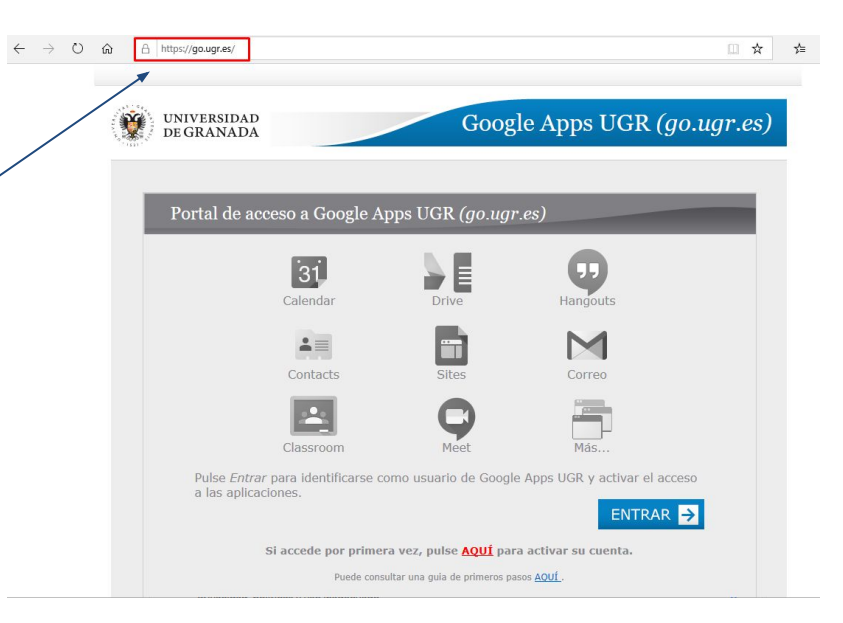

2. Hacemos click en la opción correspondiente para activar nuestra cuenta

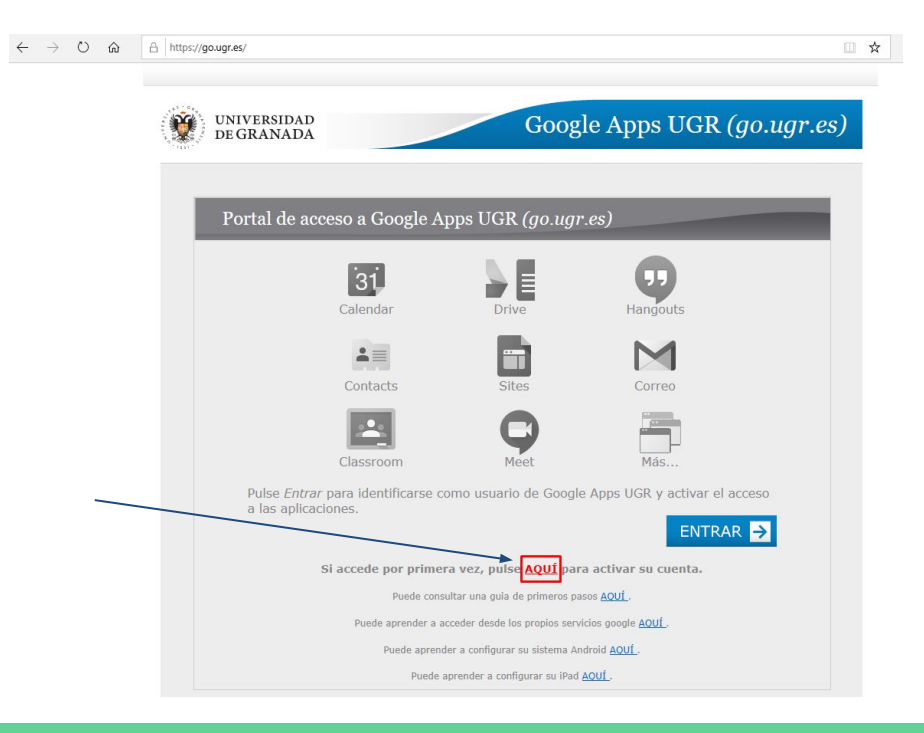

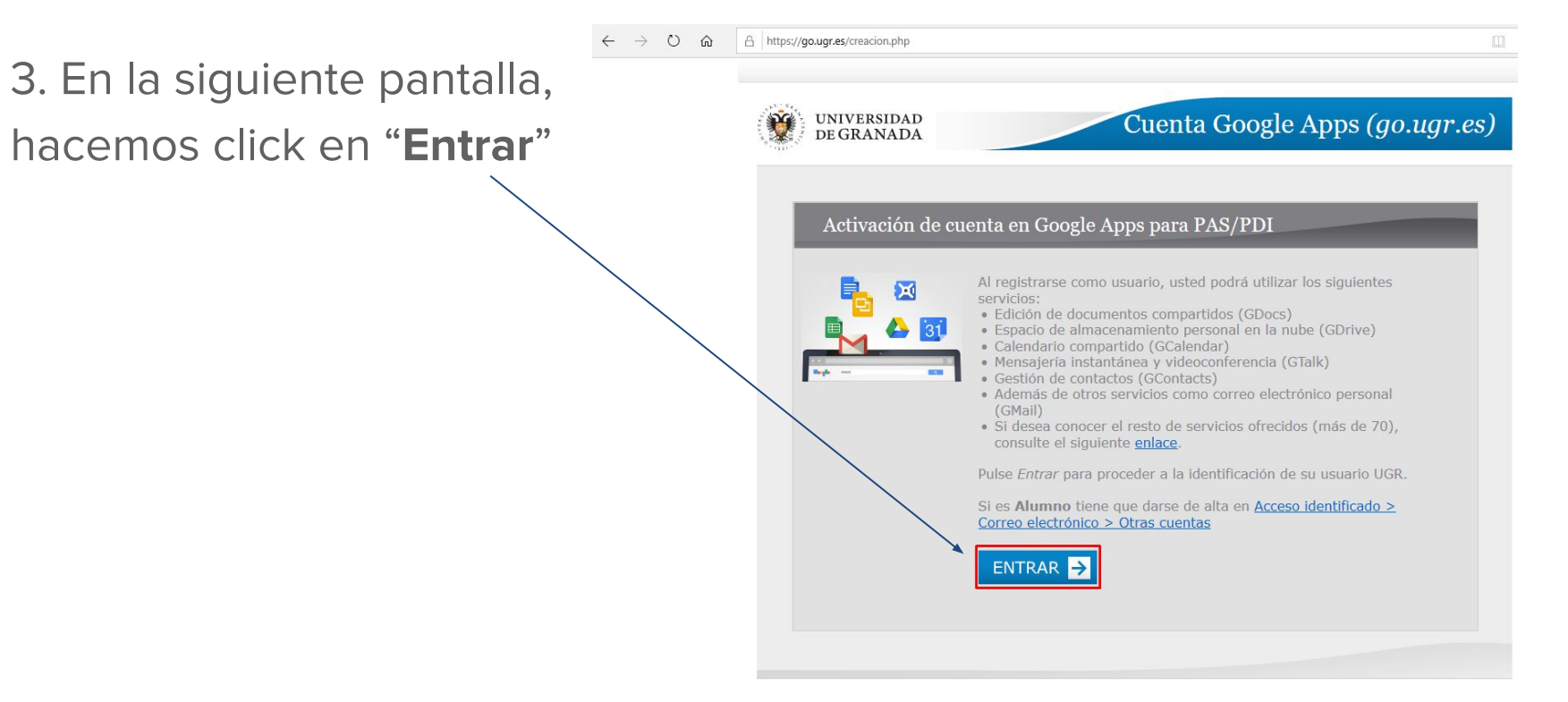

4. A continuación, nos
identificamos en esta página
con nuestro correo @ugr.es >
y la contraseña del mismo.
Hacemos click en "Iniciar
sesión"

| <u>ش</u> ( | A | https://idp.ugr.es/simplesaml/module.php/core/loginuserpass.php?AuthState=_d4fa7246c4ac9062c10010ca26ab5cc28e509e654f%3Ahttps%3A%2F%2Fi                                                               | ☆ |
|------------|---|----------------------------------------------------------------------------------------------------|---|
|            |   | UNIVERSIDAD<br>DE GRANADA<br>Español   English                                                                                                    |   |
|            |   | Introduzca su nombre de usuario y contraseña                                                                                                    |   |
|            |   | Un servicio solicita que se autentique. Por favor, introduzca su nombre de usuario y contraseña en el siguiente formulario.                                                                           |   |
|            |   | Nombre de usuario                                                                                                    |   |
|            |   | Pyruda: Se me na ovvldado na contra seña no se puede identificar y acceder al servicio. Quizás haya alguien que pueda ayudarle. ¡Contacte con el centro<br>de atención al usuario de su organización! |   |
|            |   |                                                                                                    |   |
|            |   | Copyright © 2014 v001 Centro de Servicios de Informática y Redes de Comunicaciones                                                                                                    |   |

5. Leemos las condiciones del servicio, las aceptamos y pulsamos en "**Entrar**"

**W** UNIVERSIDAD DE GRANADA Cuenta Google Apps (go.ugr.es)

#### Activación de cuenta en Google Apps para PAS/PDI

Conectado como Subdireccion\_del\_CEPRUD - -@ugr.es)

Las condiciones de este servicio son las siguientes:

Apps para Educación, con el cual UGR se convierte en Administradora del dominio go.ugr.es.

Para el funcionamiento del mismo, se proporcionará a Google únicamente su nombre y apellidos, tras su aceptación del servicio.

Sus credenciales de cuenta/usuario nunca serán cedidas a Google, por lo que siempre deberá acceder via web a través del panel de autenticación de la Universidad de Granada (Responsable de tal fichero), go.ugr.es.

Cuando active los servicios Google Apps con su cuenta go.ugr.es en otros dispositivos y otas aplicaciones, introduzca sólo el nombre de su cuenta pero no su clave; al hacer login de esa manera se le remitirá automáticamente a la web de autenticación UCR, idp.ugr.es, preservando así la seguridad y confidencialidad de sus credenciales universitarias. Tenga presente la siguiente sobre la información que almacene en este entorno de Google Apps:

• Tal información quedara bajo la responsabilidad de Google, bajo sus Políticas de Privacidad,

no siendo responsabilidad de la Universidad de Granada el contenido de la misma. • Por precaución y por Ley de Protección de Datos (LOPD), no debe alojar información confidencia in institucional. Google podrá transferir, almacenar y tratar los datos

He leído y acepto las condiciones

6. Ya tenemos nuestra cuenta @go.ugr.es activada. A partir de este momento, podemos acceder a todos los servicios de GSuite de Google.

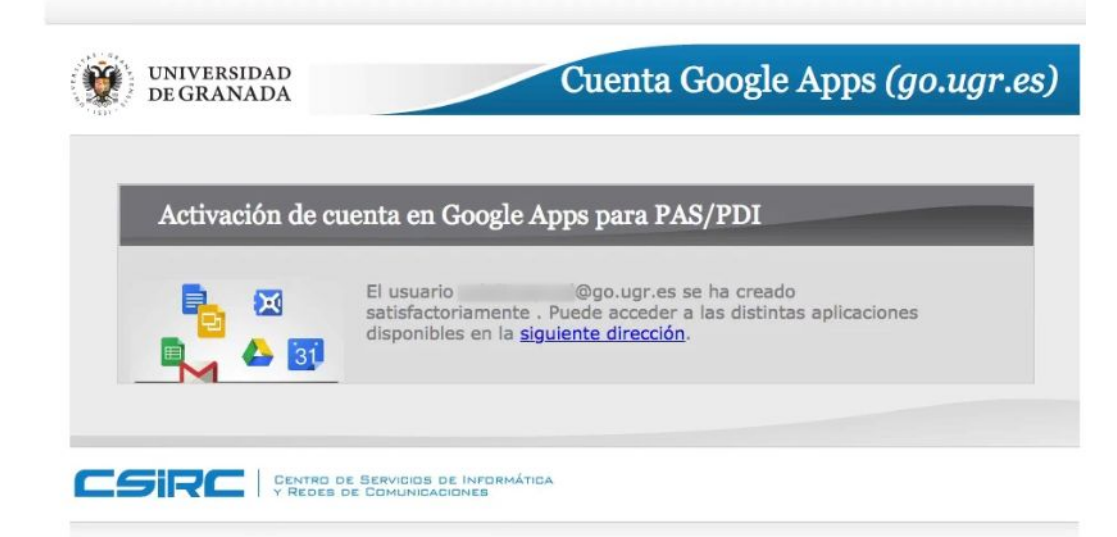

Los pasos a seguir para la creación/activación de las cuentas institucionales de estudiantes @go.ugr.es, para poder acceder a los servicios institucionales de la GSuite de Google son los siguientes:

 Abrimos un navegador de Internet y nos conectamos a la dirección https://go.ugr.es

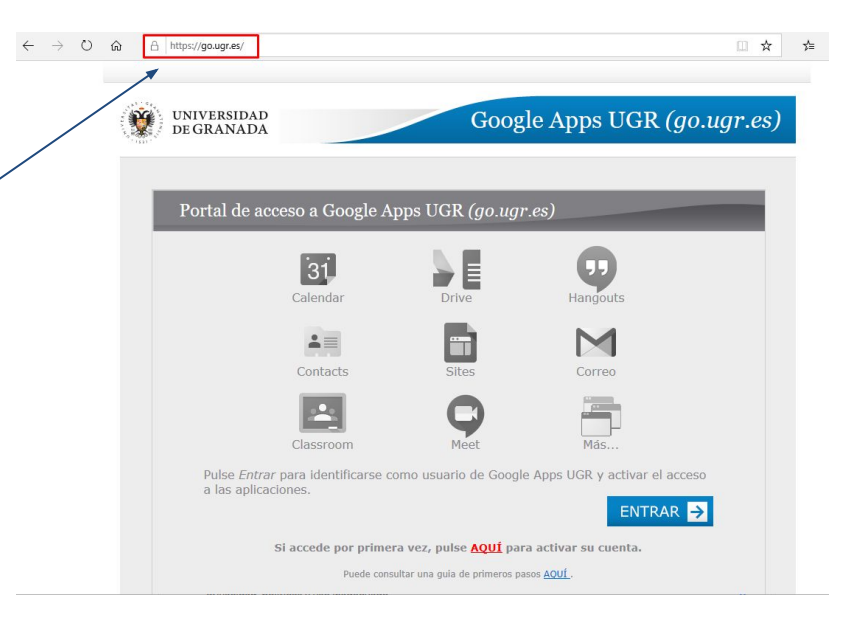

2. Seleccionamos la opción correspondiente para activar nuestra cuenta si es la primera vez que accedemos:

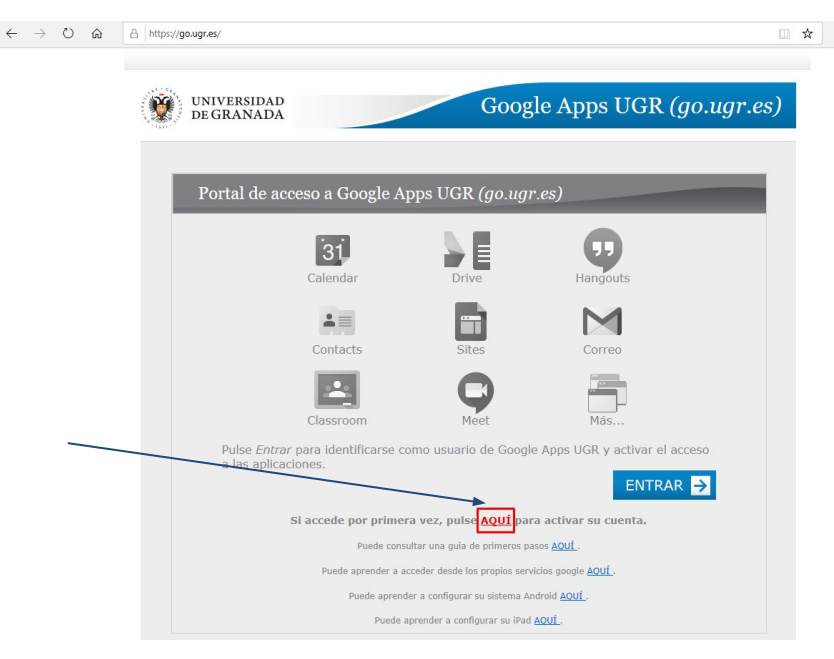

3. En la siguiente pantalla, vamos al apartado de

alumnos.

Activación de cuenta en Google Apps para PAS/PDI

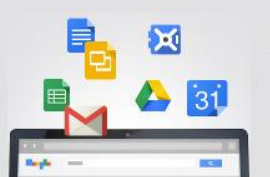

Al registrarse como usuario, usted podrá utilizar los siguientes servicios:

- Edición de documentos compartidos (GDocs)
- Espacio de almacenamiento personal en la nube (GDrive)
- Calendario compartido (GCalendar)
- Mensajería instantánea y videoconferencia (GTalk)
- Gestión de contactos (GContacts)
- Además de otros servicios como correo electrónico personal (GMail)
- Si desea conocer el resto de servicios ofrecidos (más de 70), consulte el siguiente <u>enlace</u>.

Pulse Entrar para proceder a la identificación de su usuario UGR.

Si es **Alumno** tiene que darse de alta en <u>Acceso identificado ></u> <u>Correo electrónico</u>

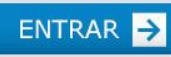

4. A continuación, accedemos al "Acceso identificado" de la UGR con nuestro **DNI** y la **clave/PIN**.

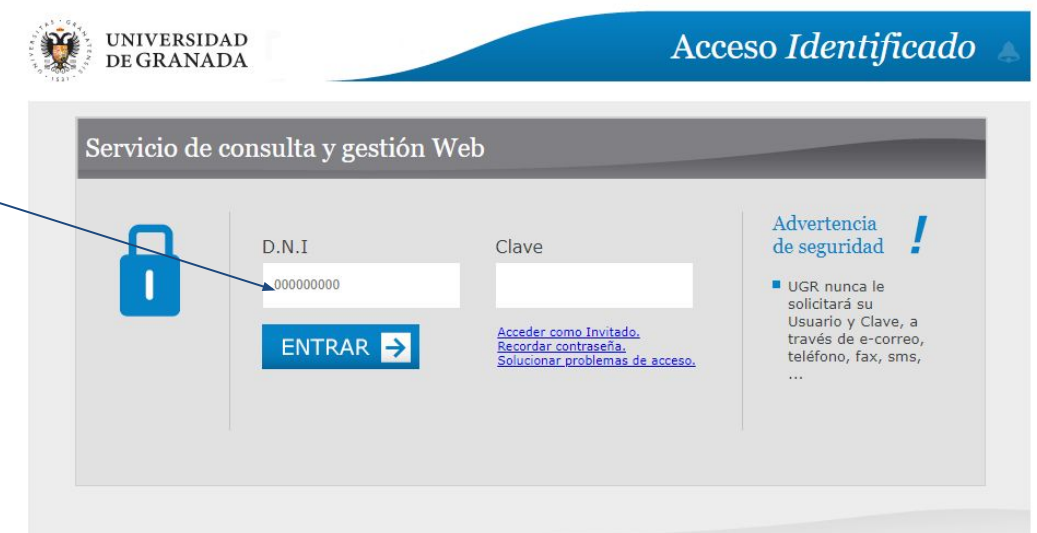

**Importante**: Si no conoce la clave/PIN de acceso, debe ponerse en contacto con la Secretaría de su Centro para que le proporcionen una nueva clave/PIN.

5. Una vez que hemos
accedido, vamos al apartado **"Otras cuentas**" y pulsamos
en "Solicitar".

#### **RECORDATORIO:**

Desde esta misma pantalla podrá ver su cuenta de correo UGR y cambiar la clave si fuese necesario.

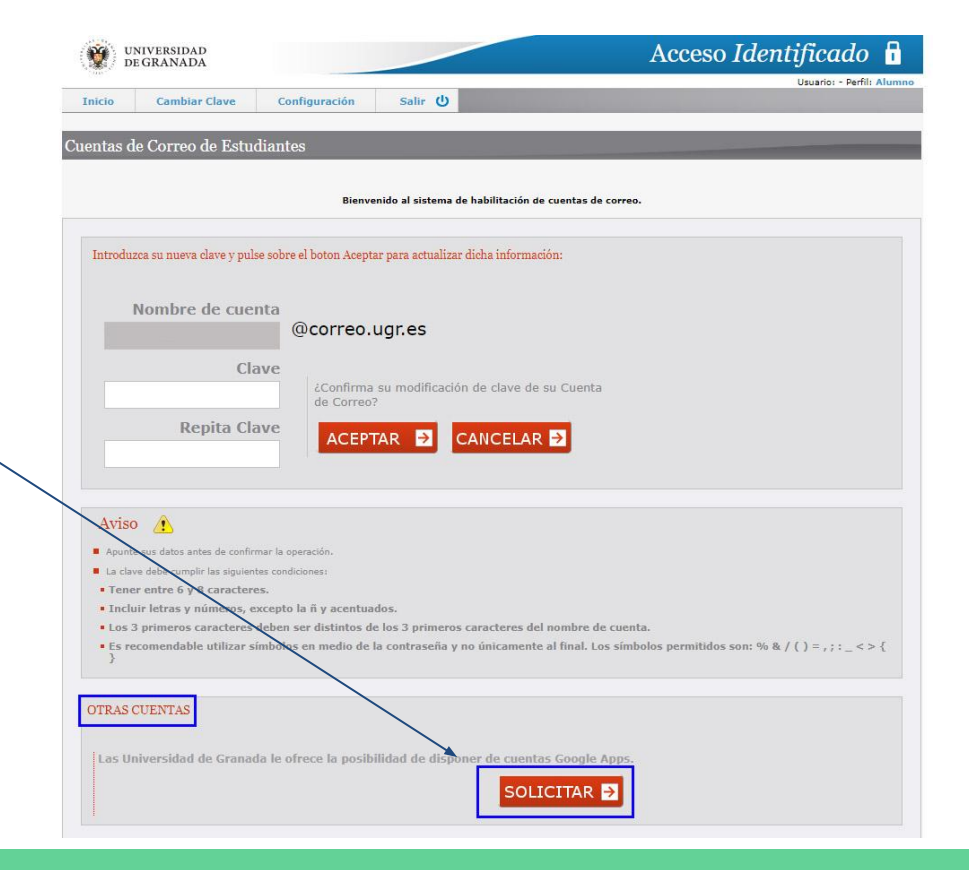

Cuentas de correo de GOOGLE ( @go.ugr.es

#### A continuación va a solicitar la activación de los servicios de Google Apps.

- 6. Aceptamos las condiciones del servicio y rellenamos los datos que nos solicitan y pulsamos "Aceptar".
- Recomendamos que se utilice
- el mismo login que usamos en nuestras cuentas

• Approximation y can be apply the Decode Data (1200), and adaptive heaper indexidence of a subscience of the adaptive heaper indexidence of the adaptive heaper indexidence of t

#### @correo.ugr.es.

Es decir, si nuestro correo de la UGR es "<u>alumno@correo.ugr.es</u>", nuestra cuenta go será "<u>e.alumno@go.ugr.es</u>"

Una vez hayamos creado la cuenta "<u>e.alumno@go.ugr.es</u>", dicha cuenta tardará **24 horas en activarse.** 

Una vez activada, podrá acceder a todos los servicios de la GSuite de Google a través de la web <u>http://go.ugr.es</u>

**NO OLVIDE** que las cuentas de alumno llevan una "e." en el identificador.